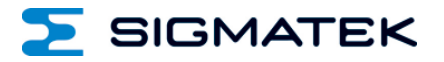

# ETT 732

# **Touch Operating Panel**

**Operating Manual** 

Date of creation: 23.09.2014

Version date: 20.11.2023

Article number: 07-230-732-E

Publisher: SIGMATEK GmbH & Co KG A-5112 Lamprechtshausen Tel.: +43/6274/4321 Fax: +43/6274/4321-18 Email: office@sigmatek.at WWW.SIGMATEK-AUTOMATION.COM

> Copyright © 2014 SIGMATEK GmbH & Co KG

#### **Translation from German**

All rights reserved. No part of this work may be reproduced, edited using an electronic system, duplicated or distributed in any form (print, photocopy, microfilm or in any other process) without the express permission.

We reserve the right to make changes in the content without notice. The SIGMATEK GmbH & Co KG is not responsible for technical or printing errors in the handbook and assumes no responsibility for damages that occur through use of this handbook.

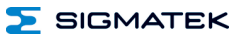

# **Touch Operating Panel**

The ETT 732 is an intelligent terminal for programming and visualization of automated processes. Process diagnostics as well as operating and monitoring automated procedures are simplified using this terminal.

A projected capacitive touch screen serves as the input medium for process data and parameters. The output is shown on a 7" WVGA TFT color display.

With the LSE mask editor, graphics can be created on the PC, then stored and displayed on the terminal.

The available interfaces can be used to exchange process data or configure the terminals. In the internal Flash memory, the operating system, application and application data are stored.

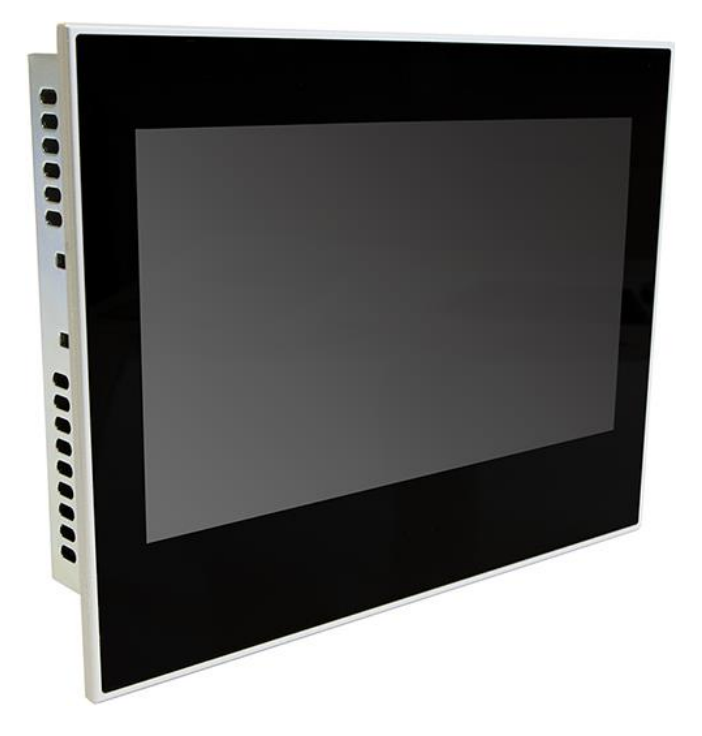

#### ETT 732

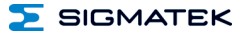

# Contents

| 1 | Technical Data |                                  | 4  |
|---|----------------|----------------------------------|----|
|   | 1.1            | Performance Data                 | 4  |
|   | 1.2            | Electrical Requirements          | 5  |
|   | 1.3            | Terminal                         | 5  |
|   | 1.4            | Environmental Conditions         | 5  |
|   | 1.5            | Display 7" WVGA incl. Touch      | 6  |
|   | 1.6            | Miscellaneous                    | 7  |
| 2 | Mecha          | nical Dimensions                 | 8  |
| 3 | Conne          | ctor Layout                      | 9  |
|   | 3.1            | Backside:                        | 9  |
|   | 3.1.1          | Applicable Connectors            | 11 |
| 4 | Cooling        | g                                | 12 |
| 5 | Mounti         | ing Instructions                 | 12 |
| 6 | Buffer         | Battery                          | 14 |
|   | 6.1            | Exchanging the Battery: Option 1 | 15 |
|   | 6.2            | Exchanging the Battery: Option 2 | 17 |
| 7 | Wiring         | Guidelines                       | 19 |
|   | 7.1            | Ground                           | 19 |
|   | 7.2            | Shielding                        | 19 |
|   | 7.3            | ESD Protection                   | 19 |

| Σ  | SIGMA                       | TEK TOUC               | TOUCH OPERATING TERMINAL |    |
|----|-----------------------------|------------------------|--------------------------|----|
|    | 7.4                         | USB Interface Connecti | ons                      | 19 |
| 8  | Displa                      | y "Burn-In" Effect     |                          | 20 |
| 9  | CAN E                       | Bus Setup              |                          | 21 |
|    | 9.1                         | CAN Bus Station Numb   | er                       | 21 |
|    | 9.2                         | Number of CAN Bus Pa   | rticipants               | 21 |
|    | 9.3                         | CAN Bus Data Transfer  | Rate                     | 21 |
| 10 | CAN E                       | Bus Termination        |                          | 22 |
| 11 | Process Diagram23           |                        |                          |    |
| 12 | Status                      | and Error Messages     |                          | 24 |
| 13 | Cleaning the Touch Screen32 |                        | 32                       |    |

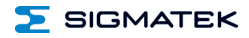

## **1** Technical Data

#### 1.1 Performance Data

| Processor                                   | EDGE2 Technology                     |  |
|---------------------------------------------|--------------------------------------|--|
| Processor cores                             | 1                                    |  |
| Internal cache                              | 32-kbyte L1 Instruction Cache        |  |
|                                             | 32-kbyte L1 Data Cache               |  |
|                                             | 512-kbyte L2 Cache                   |  |
| Internal program and data memory (DDR3 RAM) | 256-Mbyte                            |  |
| Internal remnant<br>data memory             | 256-kbyte SRAM (battery buffered)    |  |
| Internal storage device                     | 512-Mbyte NAND Flash                 |  |
| Internal I/O                                | no                                   |  |
| Interfaces                                  | 1x USB 2.0 (Type A)                  |  |
|                                             | 1x Ethernet 10/100 (RJ45)            |  |
|                                             | 2x CAN bus (6-pin Weidmüller)        |  |
|                                             | 1x RS232 (9-pin D-Sub)               |  |
| Internal interface connections              | 1x TFT LCD color display             |  |
| and devices                                 | 1x touch                             |  |
| Display                                     | 7" TFT color display                 |  |
| Resolution                                  | 800 x 480 Pixel                      |  |
| Control panel                               | touch screen (projective capacitive) |  |
| Signal generator                            | no                                   |  |
| Status LEDs                                 | no                                   |  |
| Real-time clock                             | yes                                  |  |
| Cooling                                     | passive (fanless)                    |  |

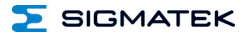

#### **1.2 Electrical Requirements**

| Supply voltage                                                                 | typically +24 V DC (+18-30 V DC)       |                                   |  |
|--------------------------------------------------------------------------------|----------------------------------------|-----------------------------------|--|
| Current consumption of                                                         | typically 200 mA                       | maximum 340 mA                    |  |
| power supply at +24 V                                                          | (without externally connected devices) | (with external devices connected) |  |
| Current consumption of                                                         | typically 110 mA                       | maximum 180 mA                    |  |
| standby voltage at +24 V                                                       | (without externally connected devices) | (with external devices connected) |  |
| Inrush current                                                                 | 600 mA (1 ms)                          |                                   |  |
| UL standard for UL <sup>(1)</sup> : must be supplied with SELV / PELV and Limi |                                        | SELV / PELV and Limited Energy    |  |
| Digital output also is SELV / Limited Energy                                   |                                        | SELV / Limited Energy.            |  |

<sup>(1)</sup> In US according to Class 2 UL 1310 or UL 61010-1, 3<sup>rd</sup> edition, chapter 9.4 or LPS (limited power supply) UL 60950-1 or Limited Energy UL 1585

#### 1.3 Terminal

| Dimensions | 183.6 x 138.8 x 41.9 mm (W x H x D) |
|------------|-------------------------------------|
| Material   | front plate: 4 mm Aluminum          |
| Weight     | circa 600 g                         |

#### 1.4 Environmental Conditions

| Storage temperature       | -10 +80 °C                                                |                                                          |
|---------------------------|-----------------------------------------------------------|----------------------------------------------------------|
| Environmental temperature | 0 +60 °C                                                  |                                                          |
| Humidity                  | 10-90 %, non-condensing                                   |                                                          |
| Operating conditions      | Pollution degree 2<br>indoor use<br>altitude up to 2000 m |                                                          |
| EMC stability             | in accordance with proc                                   | duct standard EN 60730-1                                 |
| Vibration resistance      | EN60068-2-6                                               | 2 9 Hz: amplitude 3.5 mm<br>9 200 Hz: 1 g (10 m/s²)      |
| Shock resistance          | EN60068-2-27                                              | 15 g (150 m/s²)<br>duration 11 ms, 18 Shocks             |
| Protection type           | EN 60529<br>protection through housing                    | front: IP54 (no UL-rating)<br>cover: IP20 (no UL-rating) |

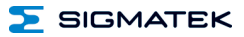

#### 1.5 Display 7" WVGA incl. Touch

| Туре             | 7" TFT LCD color display                 |
|------------------|------------------------------------------|
| Resolution       | WVGA 800 x 480 pixels                    |
| Color depth      | 16 Bit RGB (65K colors)                  |
| LCD mode         | normal white <sup>1</sup>                |
| LCD Polarizer    | transmissive <sup>2</sup>                |
| Pixel size       | 0.1926 x 0.1790 mm                       |
| Number of pixels | 800*3 (RGB) x 480                        |
| Active surface   | 154.08 x 85.92 mm                        |
| Backlighting     | LED                                      |
| Contrast         | 500:1                                    |
| Brightness       | typically 280 cd/m <sup>2</sup>          |
| Visible field    | left and right 70°, below 70°, above 50° |

<sup>1</sup> If there is no display data, the display is white (LED backlight visible)

<sup>2</sup> Display technology, with which display backlighting is used.

| Touch panel      | projective capacitive touch                  |  |
|------------------|----------------------------------------------|--|
| Sensor type      | glass-glass                                  |  |
| Surface          | 1.0 mm hardened glass front with black frame |  |
| Surface hardness | 7H pencil hardness according to JIS K5400    |  |
| Transparency     | ≥ 85 %                                       |  |
| Cleaning         | see chapter: Cleaning the Touch Screen       |  |

For input to the touch screen, only the fingers, capacitive touch pens or suitable gloves can be used. No hard or pointed objects can be used. Visualization properties must be adapted to a projected capacitive touch screen.

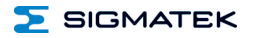

#### 1.6 Miscellaneous

| Article number   | 01-230-732        |
|------------------|-------------------|
| Hardware version | 1.x               |
| Standard         | UL 61010-2-201    |
| Approbations     | UL, cUL, CE, UKCA |

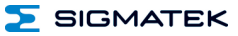

## 2 Mechanical Dimensions

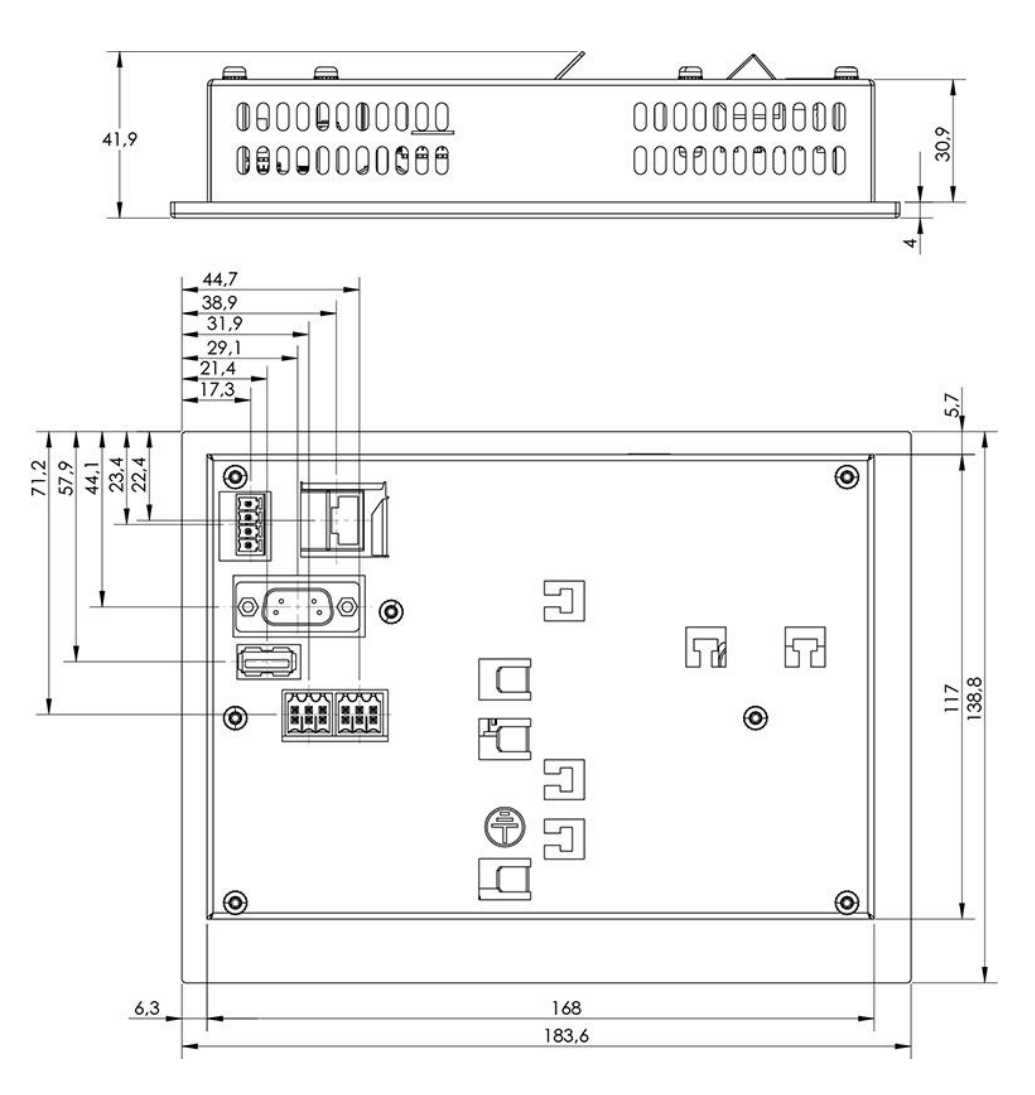

#### 3 Connector Layout

3.1 Backside:

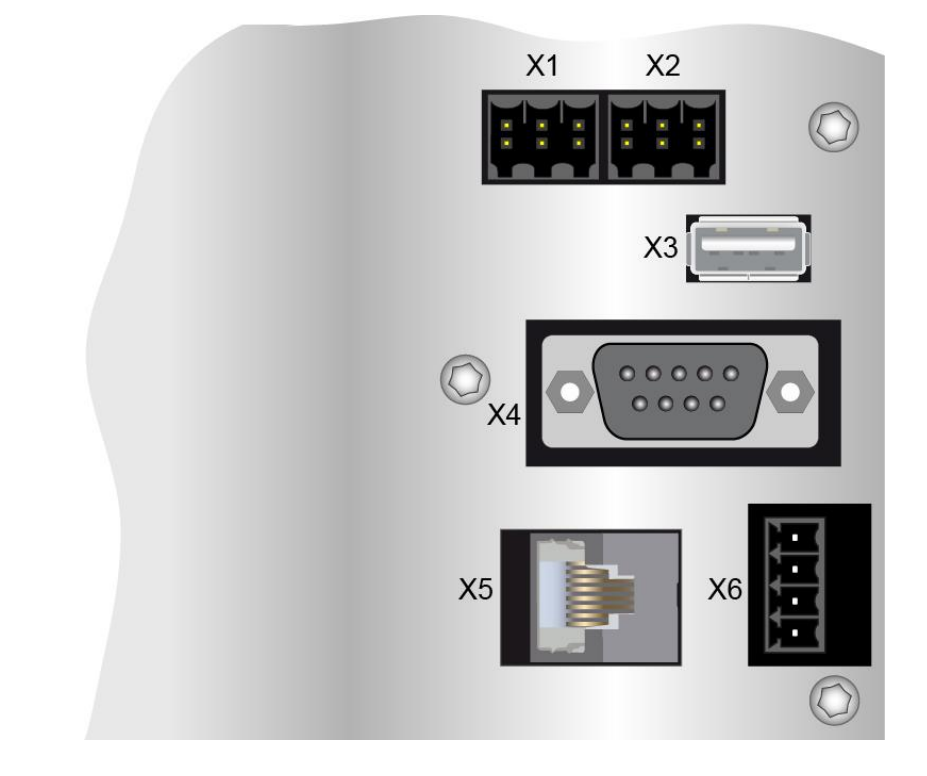

#### X1: CAN 1 (6-pin Weidmüller))

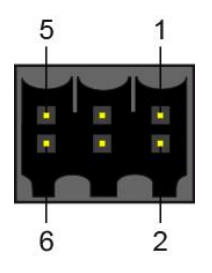

| Pin | Function     |
|-----|--------------|
| 1   | CAN A (LOW)  |
| 2   | CAN B (High) |
| 3   | CAN A (LOW)  |
| 4   | CAN B (High) |
| 5   | GND          |
| 6   | n.c.         |

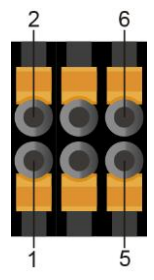

n.c. = do not use

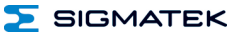

#### X2: CAN 2 (6-pin Weidmüller)

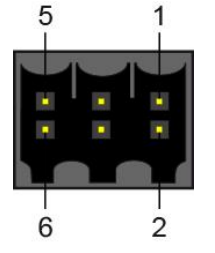

| Pin | Function     |
|-----|--------------|
| 1   | CAN A (LOW)  |
| 2   | CAN B (High) |
| 3   | CAN A (LOW)  |
| 4   | CAN B (High) |
| 5   | GND          |
| 6   | n.c.         |

n.c. = do not use

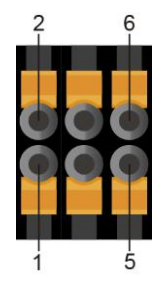

#### X3: USB 2.0 (Type A)

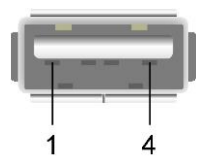

| Pin | Function |
|-----|----------|
| 1   | +5 V     |
| 2   | D-       |
| 3   | D+       |
| 4   | GND      |

#### X4: RS232 (D-Sub)

| 1 5 |     |          |
|-----|-----|----------|
|     | Pin | Function |
|     | 1   | DCD      |
|     | 2   | Rx       |
|     | 3   | Тх       |
|     | 4   | DTR      |
|     | 5   | GND      |
|     | 6   | DSR      |
| e o | 7   | RTS      |
| 6 9 | 8   | CTS      |
|     | 9   | RI .     |

#### X5: Ethernet 10/100 (RJ45)

| ~  | Pin | Function |
|----|-----|----------|
|    | 1   | Tx +     |
|    | 2   | Tx-      |
|    | 3   | Rx +     |
| 1_ | 4   | n.c.     |
|    | 5   | n.c.     |
|    | 6   | Rx -     |
|    | 7   | n.c.     |
|    | 8   | n.c.     |

Problems can arise if a control is connected to an IP network, which contains modules that do not have a SIGMATEK operating system. With such devices, Ethernet packets could be sent to the control with such a high frequency (i.e. broadcasts), that the high interrupt load could cause a real-time runtime error or runtime error. By configuring the packet filter (Firewall or Router) accordingly however, it is possible to connect a network with SIGMATEK hardware to a third party network without triggering the error mentioned above.

Des problèmes peuvent survenir si un automate est connecté à un réseau IP contenant des modules qui ne fonctionnent pas sous un système d'exploitation SIGMATEK. Avec de tels dispositifs, les paquets Ethernet peuvent être envoyés à l'automate avec une fréquence tellement élevée (càd. diffusion), que les interruptions ainsi générées peuvent provoquer une erreur d'exécution. En configurant d'une façon appropriée le filtre de paquets (pare-feu ou un routeur) il est toutefois possible de connecter un réseau avec le matériel SIGMATEK à un réseau tiers sans déclencher l'erreur mentionnée ci-dessus.

#### X6: Power supply (4-pin Phoenix Contact)

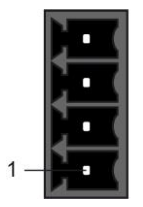

🦻 SIGMATEK

| Pin | Function |
|-----|----------|
| 1   | +24 V DC |
| 2   | +24 V DC |
| 3   | GND      |
| 4   | GND      |

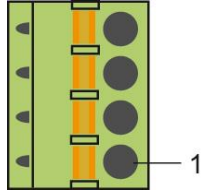

#### 3.1.1 Applicable Connectors

X1 and X2: 6-pin Weidmüller plug B2L/B2CF 3,5/6 (included in delivery)

- X3: USB 2.0 (Type A) (not included in delivery)
- **X4:** 9-pin D-Sub (not included in delivery)
- X5: 8-pin RJ45 (not included in delivery)
- X6: 4-pin Phoenix Contact plug with spring terminal FK-MCP 1.5/ 4-ST-3.5 (Included with delivery)

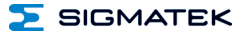

#### 4 Cooling

The terminal's power loss can reach up to 7.5 Watts. To ensure the necessary air circulation for cooling, the following mounting instructions must be followed!

# **5** Mounting Instructions

The following distance from the housing should be maintained:

- Left, right, below, above 2 cm
- In the rear, 10 cm

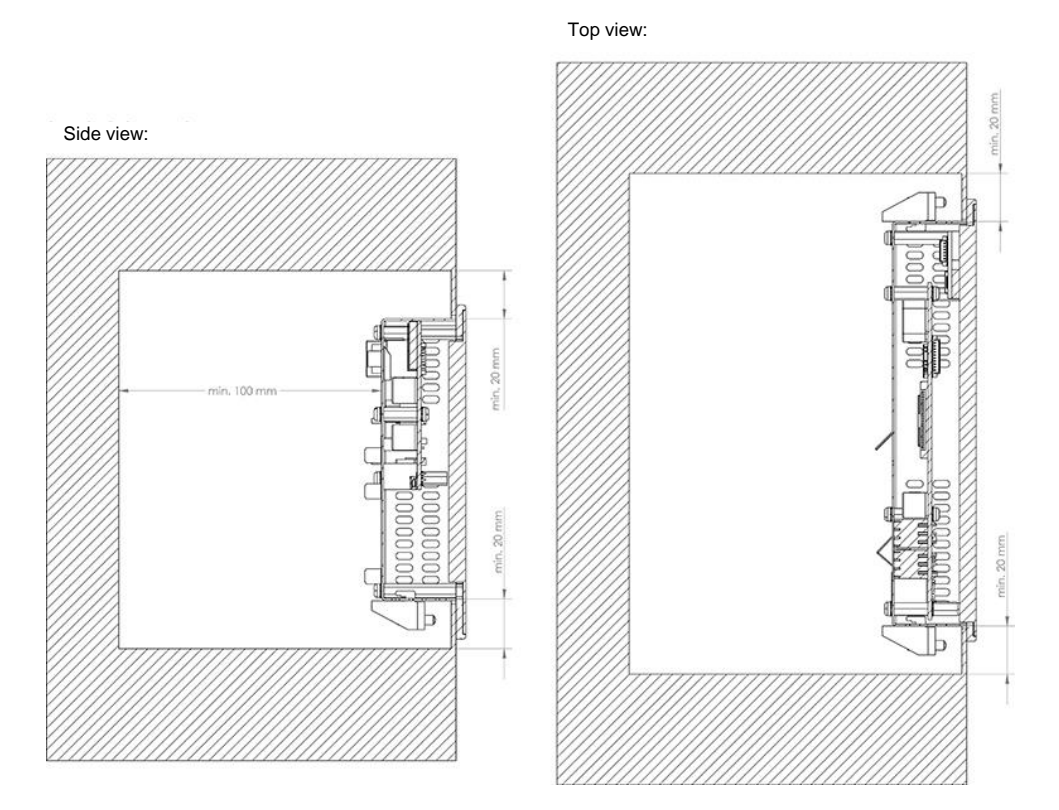

A mounting position of 60°- 120° is also required.

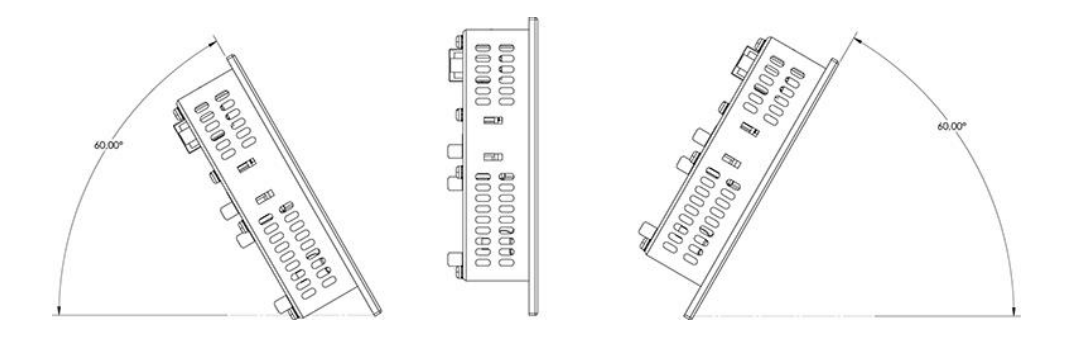

The screw-mounted brackets can be tightened with a torque of 0.15-0.20 Nm. For this purpose, a  $3 \times 0.5$  flat-tip screwdriver is required.

To avoid damage to the aluminum frame, it is important to ensure that during installation, the contact surface is clean (free of debris, uneven areas).

Unevenness can lead to stress on the glass/aluminum frame or contamination from dust and water.

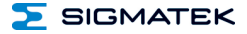

#### **Buffer Battery** 6

The exchangeable buffer battery ensures that the clock time (RTC) and SRAM data of the ETT 732 is preserved in the absence of a supply voltage. A lithium battery is installed at the manufacturer.

After delivery of the ETT 732 and storage of one year, the lifespan of the battery reaches 10 years, if you make sure, that the device mainly is in operation (supply voltage is on).

We recommend however, that the battery be replaced every 8 years to ensure optimal performance.

#### ATTENTION: If the device is not supplied for 2 years, the battery is empty.

#### Battery order number: 01-690-055

|                 | MANUFACTURER | DATA          |
|-----------------|--------------|---------------|
| Lithium battery | RENATA       | 3.0 V/235 mAh |

#### Use batteries from RENATA with the label CR2032 only! WARNING!

Incorrect use of the batteries could result in fire or explosion! Do not recharge, disassemble or throw batteries into fire!

#### Utilisez seulement des piles de RENATA CR2032! **ATTENTION!** La pile peut exploser si elle n'est pas manipulée correctement! Ne pas recharger, démonter ou jeter au feu!

When the battery voltage is in between the supervisor circuit thresholds it may happen that the battery is detected "good" during operation but "low" after a power cycle. If this happens it is recommended to replace the battery.

둘 SIGMATEK

ETT 732

#### 6.1 Exchanging the Battery: Option 1

1. Disconnect the ETT 732 supply

2. Loosen the seven locking screws (Torx) on the back of the terminal with a Tx9 screw driver.

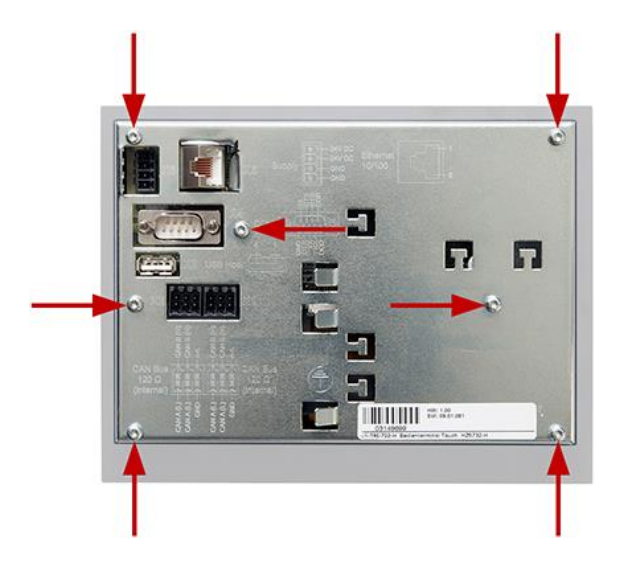

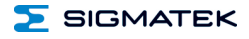

3. Lift the rear panel of the terminal.

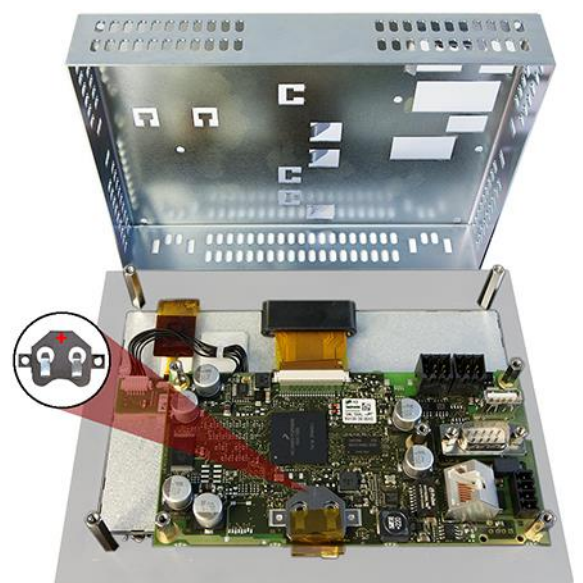

4. Reconnect supply.

# When exchanging the battery, caution must be taken to avoid a short circuit. Otherwise, a defect can be caused in the terminal!

5. Using the strap, remove the battery from the holder.

6. Insert the new battery with the correct polarity (plus side facing the back of the terminal). Disconnect the supply, replace the back panel of the terminal and tighten the locking screws.

7. Connect the ETT 732 supply

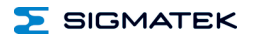

#### 6.2 Exchanging the Battery: Option 2

1. The SRAM data are saved in the flash or the microSD card using the CLI command "sramsave FILENAME".

Example: sramsave C:\sram\_backup

The commands can be executed via the Remote CLI of LASAL Class 2 or via direct input on the device.

#### ATTENTION: If the data are not first saved, the settings of the terminal are lost.

2. Disconnect the ETT 732 supply

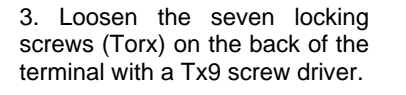

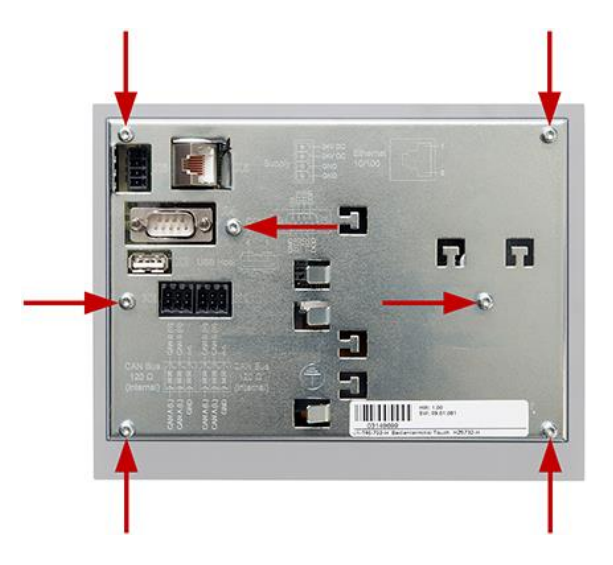

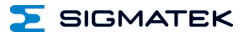

4. Lift the rear panel of the terminal.

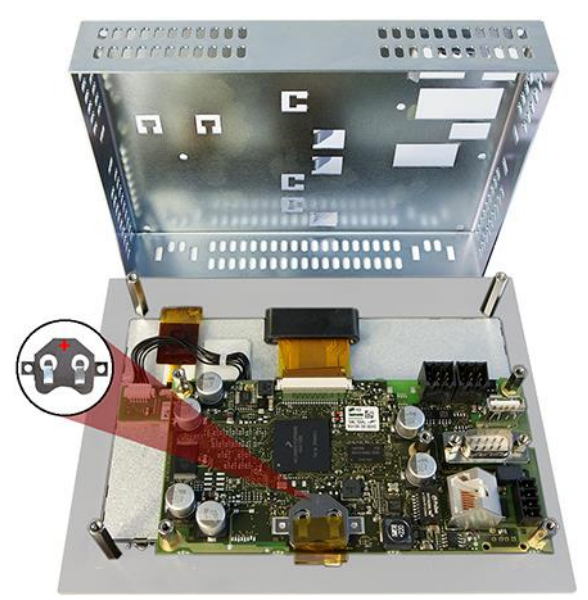

5. Using the strap, remove the battery from the holder.

6. Insert the new battery with the correct polarity (plus side facing the back of the terminal) and replace the back panel of the terminal and tighten the screws.

7. Load the SRAM data from the flash using the CLI command "sramload FILENAME" and set the time. The time and date can be set through set Time and set Date.

Example: sramload C:\sram\_backup

#### 7 Wiring Guidelines

#### 7.1 Ground

The terminal must be connected to ground through the assembly on the control cabinet or over the connection provided. It is important to create a low-ohm ground connection, only then can error-free operation be guaranteed. The ground connection should have a maximum cross section and the largest (electrical) surface possible.

#### 7.2 Shielding

For the Ethernet, CAT5 cables with shielded RJ45 connectors must be used. The shielding on the CAT5 cable is connected to ground over the RJ45 plug connector. Noise signals can therefore be prevented from reaching the electronics and affecting the function.

#### 7.3 ESD Protection

Typically, USB devices (keyboard, mouse) are not equipped with shielded cables. These devices are disrupted by ESD and in some instances, no longer function.

Before any device is connected to, or disconnected from the terminal, the potential should be equalized (by touching the control cabinet or ground terminal). This will allow the dissipation of electrostatic loads (caused by clothing/shoes).

#### 7.4 USB Interface Connections

The terminal has a USB interface. In LASAL, this interface can be used for various USB devices (keyboard, mouse, storage media, hubs, etc.). Using a hub, several USB devices can be connected that are then fully functional in LASAL.

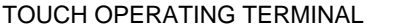

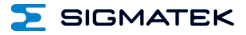

#### 8 Display "Burn-In" Effect

The "Burn-In" effect describes a pattern burned into the display after displaying the same contents over a longer period of time (e.g. a single screen).

This effect is also described mostly as "image sticking", "memory effect/sticking" or "ghost image". Here, a distinction is made between a temporary and permanent effect. While the temporary effect fades after the screen has been turned off for some time or when dynamic content is displayed, damage from the permanent effect is irreversible.

This effect can have the following causes:

- Operation without a screen saver
- The same contents displayed over a longer time period (e.g. a single screen)
- Operation at high ambient temperatures
- Operation above specifications

The effect can be avoided/reduced by the following actions:

- Using a screen saver
- Deactivating the display when not in use
- Continuously changing screen content (e.g. video)

#### 9 CAN Bus Setup

This section explains how to correctly configure the CAN bus. The following parameters must first be set: Station number and data transfer rate.

#### 9.1 CAN Bus Station Number

Each CAN bus station is assigned its own station number. With this station number, data can be exchanged with other stations connected to the bus. In a CAN bus system however, each station number can only be assigned once!

#### 9.2 Number of CAN Bus Participants

The maximum number of participants on the CAN bus depends on the cable length, termination resistance, data transfer rate and the drivers used in the participants.

With a termination resistance of 120  $\Omega$ , at least 100 participants are possible.

#### 9.3 CAN Bus Data Transfer Rate

Various data transfer rates (baud rates) can be set on the CAN bus. The longer the bus line is, the lower the data transfer rate that must be selected.

| Value | Baud Rate    | Maximum Length |
|-------|--------------|----------------|
| 0     | 615 Kbits/s* | 60 m           |
| 1     | 500 kbit/s   | 80 m           |
| 2     | 250 Kbits/s  | 160 m          |
| 3     | 125 Kbits/s  | 320 m          |
| 4     | 100 Kbits/s  | 400 m          |
| 5     | 50 Kbits/s   | 800 m          |
| 6     | 20 kbits/s   | 1200 m         |
| 7     | 1 Mbit/s     | 30 m           |

\*only between devices with EDGE2 technology

These values apply to the following cable: 120  $\Omega$  Twisted Pair.

Note: For the CAN bus protocol: 1 kbit/s = 1 kBaud.

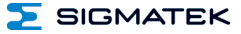

#### **10 CAN Bus Termination**

In a CAN bus system, both end modules must be terminated. This is necessary to avoid transmission errors caused by reflections in the line.

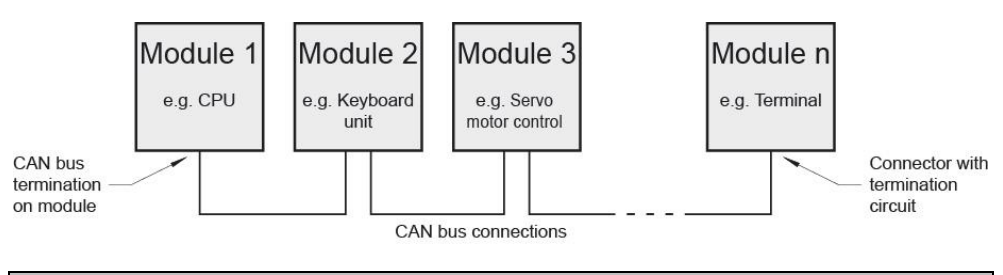

The termination is made by an internal 120  $\Omega$  resistor between CAN A (LOW) and CAN B (HIGH).

#### 11 Process Diagram

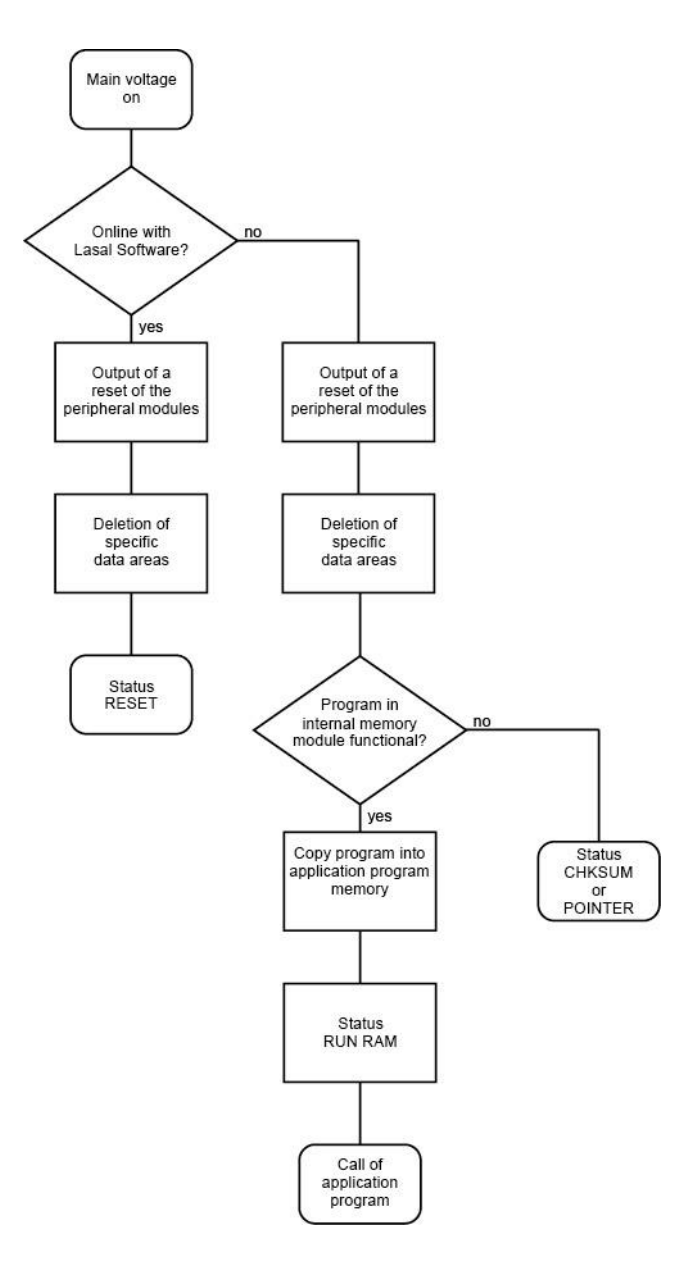

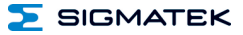

#### **12 Status and Error Messages**

Status and error messages are displayed in the LASAL Class software status test. POINT-ER or CHKSUM messages can also be shown on the terminal screen.

| Number | Message | Definition                                                                                           | Cause/Solution                                                                                      |
|--------|---------|----------------------------------------------------------------------------------------------------|----------------------------------------------------------------------------------------------------|
| 00     | RUN RAM | The user program is currently running in RAM.                                                        | Info                                                                                                |
|        |         | The display is not affected.                                                                         |                                                                                                    |
| 01     | RUN ROM | The user program stored in the program<br>memory module loaded into the RAM is<br>currently running. | Info                                                                                                |
|        |         | The display is not affected.                                                                         |                                                                                                    |
| 02     | RUNTIME | The total time for all cyclic objects                                                                | Solution:                                                                                           |
|        |         | be configured using two system varia-<br>bles:                                                       | <ul> <li>Optimize the application's cyclic task.</li> </ul>                                         |
|        |         | - Runtime: time remaining                                                                            | - Use higher capacity CPU                                                                           |
|        |         | <ul> <li>SWRuntime: pre-selected value for<br/>the runtime counter</li> </ul>                        | - Configure preset value                                                                            |
| 03     | POINTER | Incorrect program pointers were detect-                                                              | Possible Causes:                                                                                    |
|        |         | ed before running the user program                                                                   | <ul> <li>The program memory module is<br/>missing, not programmed or de-<br/>fect.</li> </ul>       |
|        |         |                                                                                                    | <ul> <li>The program in the user program<br/>memory (RAM) is not executa-<br/>ble.</li> </ul>       |
|        |         |                                                                                                    | - The buffering battery has failed.                                                                 |
|        |         |                                                                                                    | <ul> <li>The user program has overwrit-<br/>ten a software error.</li> </ul>                        |
|        |         |                                                                                                    | Solution:                                                                                           |
|        |         |                                                                                                    | <ul> <li>Reprogram the memory module,<br/>if the error reoccurs exchange<br/>the module.</li> </ul> |
|        |         |                                                                                                    | - Exchange the buffering battery                                                                    |
|        |         |                                                                                                    | - Correct programming error                                                                         |
| 04     | CHKSUM  | An invalid checksum was detected before running the user program.                                    | Cause/solution: s. POINTER                                                                          |

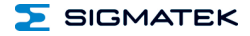

| 05 | WATCHDOG       | The program was interrupted via the                                             | Possible Causes:                                                                                                 |
|----|----------------|---------------------------------------------------------------------------------|----------------------------------------------------------------------------------------------------|
|    |                | watchdog logic.                                                                 | <ul> <li>User program interrupts blocked<br/>over a longer period of time (STI<br/>command forgotten)</li> </ul> |
|    |                |                                                                                 | <ul> <li>Programming error in a hardware<br/>interrupt.</li> </ul>                                               |
|    |                |                                                                                 | <ul> <li>INB, OUTB, INW, OUTW instruc-<br/>tions used incorrectly.</li> </ul>                                    |
|    |                |                                                                                 | - The processor is defect.                                                                                       |
|    |                |                                                                                 | Solution                                                                                                    |
|    |                |                                                                                 | - Correct programming error                                                                                      |
|    |                |                                                                                 | - Exchange CPU                                                                                                   |
| 06 | GENERAL ERROR  | General error                                                                   | The error occurs only during the                                                                                 |
| 00 |                | An error has occurred while stopping the application over the online interface. | development of the operating system.                                                                             |
| 07 | PROM DEFECT    | An error has occurred while program-                                            | Cause:                                                                                                    |
|    |                | ming the memory module.                                                         | <ul> <li>The program memory module is<br/>defect.</li> </ul>                                                     |
|    |                |                                                                                 | - The user program is too large.                                                                                 |
|    |                |                                                                                 | <ul> <li>The program memory module is<br/>missing.</li> </ul>                                                    |
|    |                |                                                                                 |                                                                                                    |
|    |                |                                                                                 | Solution:                                                                                                    |
|    |                |                                                                                 | <ul> <li>Exchange the program memory<br/>module</li> </ul>                                                       |
| 08 | RESET          | The CPU has received the reset signal and is waiting for further instructions.  | Info                                                                                                    |
|    |                | The user program is not processed.                                              |                                                                                                    |
| 09 | WD DEFEKT      | The hardware monitoring circuit (watch-<br>dog logic) is defective.             | Solution:                                                                                                    |
|    |                | After power-up, the CPU checks the                                              | - Exchange CPU.                                                                                                  |
|    |                | watchdog logic function. If an error                                            |                                                                                                    |
|    |                | ately enters an infinite loop from which                                        |                                                                                                    |
|    |                | no further instructions are accepted.                                           |                                                                                                    |
| 10 | STOP           | The program was stopped by the pro-<br>gramming system.                         |                                                                                                    |
| 11 | PROG BUSY      | Reserved                                                                        |                                                                                                    |
| 12 | PROGRAM LENGTH | Reserved                                                                        |                                                                                                    |
| 13 | PROG END       | A memory module was successfully programmed.                                    | Info                                                                                                    |
| 14 | PROG MEMO      | The CPU is currently programming the memory module.                             | Info                                                                                                    |

#### ETT 732

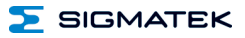

| 15 | STOP BRKPT    | The CPU was stopped by a breakpoint in the program.                                                     | Info                                                                                  |
|----|---------------|----------------------------------------------------------------------------------------------------|---------------------------------------------------------------------------------------|
| 16 | CPU STOP      | The CPU was stopped by the program-<br>ming software.                                                   | Info                                                                                  |
| 17 | INT ERROR     | The CPU has triggered a false interrupt                                                                 | Cause:                                                                                |
|    |               | and stopped the user program or has<br>encountered an unknown instruction<br>while running the program. | <ul> <li>A non-existent operating system<br/>was used.</li> </ul>                     |
|    |               |                                                                                                    | <ul> <li>Stack error (uneven number of<br/>PUSH and POP instructions).</li> </ul>     |
|    |               |                                                                                                    | <ul> <li>The user program was interrupt-<br/>ed through a software error.</li> </ul>  |
|    |               |                                                                                                    | Solution:                                                                             |
|    |               |                                                                                                    | - Correct program error                                                               |
| 18 | SINGLE STEP   | The CPU is in single step mode and is waiting for further instructions.                                 | Info                                                                                  |
| 19 | READY         | A module or project was sent to CPU<br>and it is now ready to run the program.                          | Info                                                                                  |
| 20 | LOAD          | The program is stopped and the CPU is currently receiving a new module or project.                      | Info                                                                                  |
| 21 | UNZUL. MODULE | The CPU has received a module that                                                                      | Solution:                                                                             |
|    |               | does not belong to the project.                                                                         | <ul> <li>Recompile and download the<br/>entire project</li> </ul>                     |
| 22 | MEMORY FULL   | The operating system memory /heap) is                                                                   | Cause:                                                                                |
|    |               | while calling an internal or interface<br>function from the application.                                | <ul> <li>Memory is only allocated bun not<br/>released.</li> </ul>                    |
|    |               |                                                                                                    | Solution                                                                              |
|    |               |                                                                                                    | - Clear memory                                                                        |
| 23 | NOT LINKED    | When starting the CPU, a missing                                                                        | Solution:                                                                             |
|    |               | module or a module that does not belong to the project was detected.                                    | <ul> <li>Recompile and download the<br/>entire project</li> </ul>                     |
| 24 | DIV BY 0      | A division error has occurred.                                                                          | Possible Causes:                                                                      |
|    |               |                                                                                                    | - Division by 0.                                                                      |
|    |               |                                                                                                    | <ul> <li>The result of a division does not<br/>fit in the result register.</li> </ul> |
|    |               |                                                                                                    |                                                                                       |
|    |               |                                                                                                    | Solution:                                                                             |
|    | DIAG EDDOD    | While eccessing a DIAC method                                                                           | - Correct program error                                                               |
| 25 | DIAS ERROR    | error has occurred.                                                                                     | Hardware problem                                                                      |
| 26 | WAIT          | The CPU is busy.                                                                                        | Info                                                                                  |

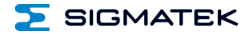

| 27 | OP PROG                | The operating system is currently being reprogrammed.         | Info                                                                                                  |
|----|------------------------|---------------------------------------------------------------|----------------------------------------------------------------------------------------------------|
| 28 | OP INSTALLED           | The operating system has been rein-<br>stalled.               | Info                                                                                                  |
| 29 | OS TOO LONG            | The operating system cannot be loaded; too little memory.     | Restart; report error to SIGMATEK.                                                                    |
| 30 | NO OPERATING<br>SYSTEM | Boot loader message.                                          | Restart; report error to SIGMATEK.                                                                    |
| 31 | SEARCH FOR OS          | The boot loader is searching for the operating system in RAM. | Restart; report error to SIGMATEK.                                                                    |
| 32 | NO DEVICE              | Reserved                                                      |                                                                                                    |
| 33 | UNUSED CODE            | Reserved                                                      |                                                                                                    |
| 34 | MEM ERROR              | The operating system loaded does not                          | Solution:                                                                                             |
|    |                        | match the hardware configuration.                             | <ul> <li>Use the correct operating system<br/>version</li> </ul>                                      |
| 35 | MAX IO                 | Reserved                                                      |                                                                                                    |
| 36 | MODULE LOAD            | The LASAL Module or project cannot be                         | Solution:                                                                                             |
|    | ERROR                  | loaded.                                                       | <ul> <li>Recompile and download the<br/>entire project</li> </ul>                                     |
| 37 | BOOTIMAGE FAIL-        | A general error has occurred while                            | Solution:                                                                                             |
|    | URE                    | loading the operating system.                                 | - Contact SIGMATEK                                                                                    |
| 38 | APPLMEM ERROR          | An error has occurred in the application                      | Solution:                                                                                             |
|    |                        | memory (user neap).                                           | <ul> <li>Correct allocated memory ac-<br/>cess error</li> </ul>                                       |
| 39 | OFFLINE                | This error does not occur in the control.                     | This error code is used in the programming system to show that there is no connection to the control. |
| 40 | APPL LOAD              | Reserved                                                      |                                                                                                    |
| 41 | APPL SAVE              | Reserved                                                      |                                                                                                    |
| 44 | VARAN MANAGER          | An error number was entered In the                            | Solution:                                                                                             |
|    | ERROR                  | program.                                                      | - Read logfile                                                                                        |
| 45 | VARAN ERROR            | A required VARAN client was discon-                           | Solution:                                                                                             |
|    |                        | nected or communication error has occurred.                   | - Read logfile                                                                                        |
|    |                        |                                                               | - Error Tree                                                                                          |

#### ETT 732

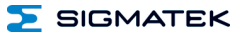

| 46 | APPL-LOAD-ERROR            | An error has occurred while loading the application.                                                                                                    | Cause:<br>- Application was deleted.<br>Solution:<br>- Reload the application into the                                                                                                    |
|----|----------------------------|----------------------------------------------------------------------------------------------------|----------------------------------------------------------------------------------------------------|
| 47 | APPL-SAVE-ERROR            | An error has occurred while attempting to save the application.                                                                                                    | control.                                                                                                    |
| 50 | ACCESS-<br>EXCEPTION-ERROR | Read or write access of a restricted memory area. (I.e. writing to the NULL pointer).                                                                                                    | Solution:<br>- Correct application errors                                                                                                    |
| 51 | BOUND EXCEEDED             | An exception error has occurred when<br>accessing arrays. The memory area was<br>overwritten through accessing an invalid<br>element.                                                                                            | Solution:<br>- Correct application errors                                                                                                    |
| 52 | PRIVILEDGED<br>INSTRUCTION | An unauthorized instruction for the current CPU level was given. For example, setting the segment register.                                                                                                    | Cause: - The application has overwritten<br>the application program code. Solution: - Correct application errors                                                                                                    |
| 53 | FLOATING POINT<br>ERROR    | An error has occurred during a floating-<br>point operation.                                                                                                    |                                                                                                    |
| 60 | DIAS-RISC-ERROR            | Error from the Intelligent DIASMaster.                                                                                                    | Restart; report error to SIGMATEK.                                                                                                    |
| 64 | INTERNAL ERROR             | An internal error has occurred, all appli-<br>cations are stopped.                                                                                                    | Restart; report error to SIGMATEK.                                                                                                    |
| 65 | FILE ERROR                 | An error has occurred during a file operation.                                                                                                    |                                                                                                    |
| 66 | DEBUG ASSERTION<br>FAILED  | Internal error.                                                                                                    | Restart; report error to SIGMATEK.                                                                                                    |
| 67 | REALTIME RUNTIME           | The total time for all real time objects<br>exceeds the maximum time allowed. The<br>time cannot be configured.<br>2 ms for 386 CPUs<br>1 ms for all other CPUs                                                                  | <ul> <li>Solution:</li> <li>Optimize the application's real-<br/>time task (RtWork).</li> <li>Reduce the clock time for the<br/>real-time task of all objects.</li> <li>Correct application errors</li> <li>CPU is overloaded in real-time<br/>=&gt; use a higher capacity CPU.</li> </ul> |
| 68 | BACKGROUND<br>RUNTIME      | The total time for all background objects<br>exceed the maximum time; the time can<br>be configured using two system varia-<br>bles:<br>-BTRuntime: time remaining<br>SWBTRuntime: pre-selected value for<br>the runtime counter | Solution:<br>- Optimize the application's back-<br>ground task (background)<br>- Use higher capacity CPU<br>- Set SWBTRuntime correctly                                                                                                    |

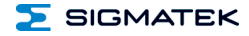

| 70  | C-DIAS ERROR   | A connection error with a C-DIAS mod-<br>ule has occurred.         | Cause:<br>- The cause of the error is docu-<br>mented in the log file           |
|-----|----------------|--------------------------------------------------------------------|---------------------------------------------------------------------------------|
|     |                |                                                                    | Solution:                                                                       |
|     |                |                                                                    | - This depends on the cause                                                     |
| 72  | S-DIAS ERROR   | A connection error with a S-DIAS mod-                              | Possible causes:                                                                |
|     |                | ule has occurred.                                                  | <ul> <li>real network does not match the<br/>project</li> </ul>                 |
|     |                |                                                                    | - S-DIAS client is defective                                                    |
|     |                |                                                                    | Solution:                                                                       |
|     |                |                                                                    | - analyze logfile                                                               |
| 75  | SRAM ERROR     | An error occurred while initializing, reading or writing SRam data | Possible Causes:                                                                |
|     |                |                                                                    | - SRam configured incorrectly                                                   |
|     |                |                                                                    | <ul> <li>Battery fort he internal program<br/>memory supply is empty</li> </ul> |
|     |                |                                                                    | Solution:                                                                       |
|     |                |                                                                    | <ul> <li>Analyze log file (Event00.log,<br/>Event19.log)</li> </ul>             |
|     |                |                                                                    | <ul> <li>Check configuration</li> </ul>                                         |
|     |                |                                                                    | <ul> <li>Change internal program<br/>memory supply battery</li> </ul>           |
| 96  | USER DEFINED 1 | User-definable code.                                               |                                                                                 |
| 97  | USER DEFINED 2 | User-definable code.                                               |                                                                                 |
| 98  | USER DEFINED 3 | User-definable code.                                               |                                                                                 |
| 99  | USER DEFINED 4 | User-definable code.                                               |                                                                                 |
| 100 | C_INIT         | Initialization start; the configuration is run.                    |                                                                                 |
| 101 | C_RUNRAM       | The LASAL project was successfully started from RAM.               |                                                                                 |
| 102 | C_RUNROM       | The LASAL project was successfully started from ROM.               |                                                                                 |
| 103 | C_RUNTIME      |                                                                    |                                                                                 |
| 104 | C_READY        | The CPU is ready for operation.                                    |                                                                                 |
| 105 | с_ок           | The CPU is ready for operation.                                    |                                                                                 |

#### ETT 732

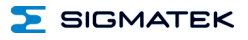

| 106 | C_UNKNOWN_CID    | An unknown object from a stand-alone<br>or embedded object, or an unknown<br>base class was detected. |  |
|-----|------------------|----------------------------------------------------------------------------------------------------|--|
| 107 | C_UNKNOWN_CONSTR | The operating system class cannot be created; the operating system is probably wrong.                 |  |
| 108 | C_UNKNOWN_OBJECT | Indicates an unknown object in an interpreter program; more the one DCC080 object.                    |  |
| 109 | C_UNKNOWN_CHNL   | The hardware module number is greater than 60.                                                        |  |
| 110 | C_WRONG_CONNECT  | No connection to the required channels.                                                               |  |
| 111 | C_WRONG_ATTR     | Wrong server attributes.                                                                              |  |
| 112 | C_SYNTAX_ERROR   | No specific error, recompile all project components and reload the project.                           |  |
| 113 | C_NO_FILE_OPEN   | An attempt was made to open an un-<br>known table.                                                    |  |
| 114 | C_OUTOF_NEAR     | Memory allocation error                                                                               |  |
| 115 | C_OUT OF_FAR     | Memory allocation error                                                                               |  |
| 116 | C_INCOMAPTIBLE   | An object with the same name already exists but has a different class.                                |  |
| 117 | C_COMPATIBLE     | An object with the same name and class already exists but must be updated.                            |  |
| 224 | LINKING          | The application is currently linking.                                                                 |  |
| 225 | LINKING ERROR    | An error has occurred while linking. An error messaged is generated in the LASAL status window.       |  |
| 226 | LINKING DONE     | Linking is complete.                                                                                  |  |
| 230 | OP BURN          | The operating system is currently being burned into the Flash memory.                                 |  |
| 231 | OP BURN FAIL     | An error has occurred while burning the operating system.                                             |  |
| 232 | OP INSTALL       | The operating system is currently being installed.                                                    |  |
| 240 | USV-WAIT         | The power supply was disconnected; the UPS is active.                                                 |  |
|     |                  | The system is shutdown.                                                                               |  |
| 241 | REBOOT           | The operating system is restarted.                                                                    |  |
| 242 | LSL SAVE         |                                                                                                    |  |

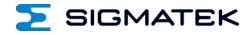

| 243 | LSL LOAD         |                             |  |
|-----|------------------|-----------------------------|--|
| 252 | CONTINUE         |                             |  |
| 253 | PRERUN           | The application is started. |  |
| 254 | PRERESET         | The application is ended.   |  |
| 255 | CONNECTION BREAK |                             |  |

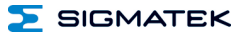

#### 13 Cleaning the Touch Screen

#### **CAUTION!**

Since it may be possible to activate the touch screen by water droplets, grease spots etc., these substances should be removed with a cloth as quickly as possible. Before cleaning the touch screen, the terminal must first be turned off to avoid unintentionally triggering functions or commands!

#### ATTENTION!

# Avant de nettoyer l'écran tactile, le terminal doit d'abord être éteint afin d'éviter un déclanchement involontaire des commandes!

The terminal's touch screen can only be cleaned with a soft, damp cloth. A screen cleaning solution such as an anti-static foam, water with a mild detergent or alcohol should be used to dampen the cloth. The cleaning solution should be sprayed onto the cloth and not directly on the terminal. The cleaning solution should not be allowed to reach the terminal electronics, for example, through the ventilation slots.

No erosive cleaning solutions, chemicals, abrasive cleansers or hard objects that can scratch or damage the touch screen may be used.

If the terminal comes in contact with toxic or erosive chemicals, carefully clean the terminal immediately to prevent corrosion!

To ensure the optimal function of the terminal, the touch screen should be cleaned at regular intervals!

Pour garantir le fonctionnement optimal du terminal, l'écran tactile doit être nettoyé régulièrement!

# **Documentation Changes**

| Change date | Affected page(s) | Chapter                              | Note                                                         |
|-------------|------------------|--------------------------------------|--------------------------------------------------------------|
| 26.11.2014  | 5                | 1.4 Environmental<br>Conditions      | Protection type changed                                      |
| 15.06.2015  | 19               | 8.3 CAN Bus Data<br>Transfer Rate    | Note added                                                   |
| 09.09.2015  | 5                | 1.4 Environmental<br>Conditions      | Changed Protection type from IP65 to IP54                    |
| 29.10.2015  | 15               | 6 Buffer battery                     | Description adapted to actual hardware                       |
|             |                  | 6.1 Exchanging the<br>battery        |                                                              |
|             |                  | 6.2 Exchanging the battery           |                                                              |
| 19.04.2016  | 4                | 1.1 Performance<br>Data              | Table updated                                                |
| 15.11.2016  | 27               | 11 Status and Error<br>Messages      | Error code 75 added                                          |
| 28.11.2016  | 6                | 1.5 Display                          | Pixel size updated                                           |
| 06.12.2016  | 5                | 1.2 Electrical re-<br>quirements     | Added UL standard<br>consumption of power supply corrected   |
|             |                  | 1.4 Environmental condition          | Added Operating conditions and conditions to Protection type |
|             | 6                | 1.6 Miscellaneous                    | Added Standard                                               |
|             | 13               | 6 Buffer Battery                     | Added battery surveillance                                   |
| 09.01.2017  | 5                | 1.2 Electrical re-<br>quirements     | Changed consumption of power supply max value                |
| 23.01.2017  | 5                | 1.2 Electrical Re-<br>quirements     | Table content changed                                        |
|             |                  | 1.4 Environmental<br>Conditions      |                                                              |
| 09.05.2019  | 20               | 8 Display "Burn-In"<br>Effect        | Chapter added                                                |
| 15.07.2020  |                  | 6.2 Exchanging the Battery: Option 2 | Chapter adjusted                                             |

#### ETT 732 TOUCH OPERATING TERMINAL

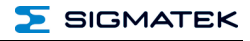

| 03.03.2021 | 13 | 5 Mounting Instruc-<br>tions | Text block added |
|------------|----|------------------------------|------------------|
| 06.12.2022 | 7  | 1.6 Miscellaneous            | UKCA conformity  |
| 20.11.2023 | 9  | 3 Connector Layout           | B2CF added       |